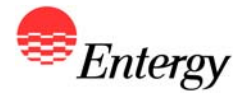

## Web Portal Overview

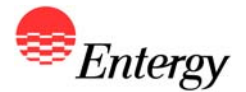

## **Proposal Submission**

# January 31 – February 3

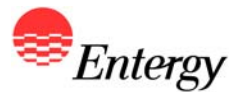

As described in more detail in Appendix B, there are two steps to the Proposal Submission Process:

- Step 1: Electronic Proposal Submission via the Portal
- Step 2: Completion and Submission of Appendix D

The following slides contain screen shots of the RFP Web Portal and are intended be used a guide for navigating the Proposal Submission Process. Please call the RFP Hotline (281-297-3758) or email the RFP Administrator at <u>ESIRENEWABLE@entergy.com</u> with any technical questions regarding the RFP Web Portal or the Proposal Submission Process.

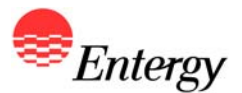

Bidders are strongly recommended to use the following guidelines to ensure a smooth proposal submission process for this 2010 Renewable RFP.

- Bidders must use Internet Explorer 8.0 to access the RFP Web Portal. The use of other browsers could result in an increased frequency of errors on the page or diminished functionality in submitting the proposal.
- Bidders should not use the forward and back buttons at the top of the browser to move through the web pages. The web page will have appropriate links to move through the proposal submission process.
- If Bidder sees a red note at the bottom of the page indicating that the page is updating, please wait for the page to finalize before proceeding to the next input field.
- Bidders must complete and save the page they are working on in order to move to another page or to save and come back to the proposal at a later time.
- If a bidder changes its proposal after initially submitting the proposal as complete from the summary web page, the bidder must go to the summary page again after all changes are made and re-submit as complete in order for all changes to be recorded.
- Bidders should not try to enter more than 5000 characters in any text field in the web portal. If an answer requires
  more than 5,000 characters, Bidder should put an overview in the web portal and reference an email answer to be
  sent directly to the RFP Administrator.

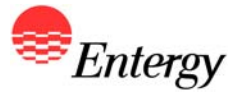

### **RFP Web Portal Log-In Screen**

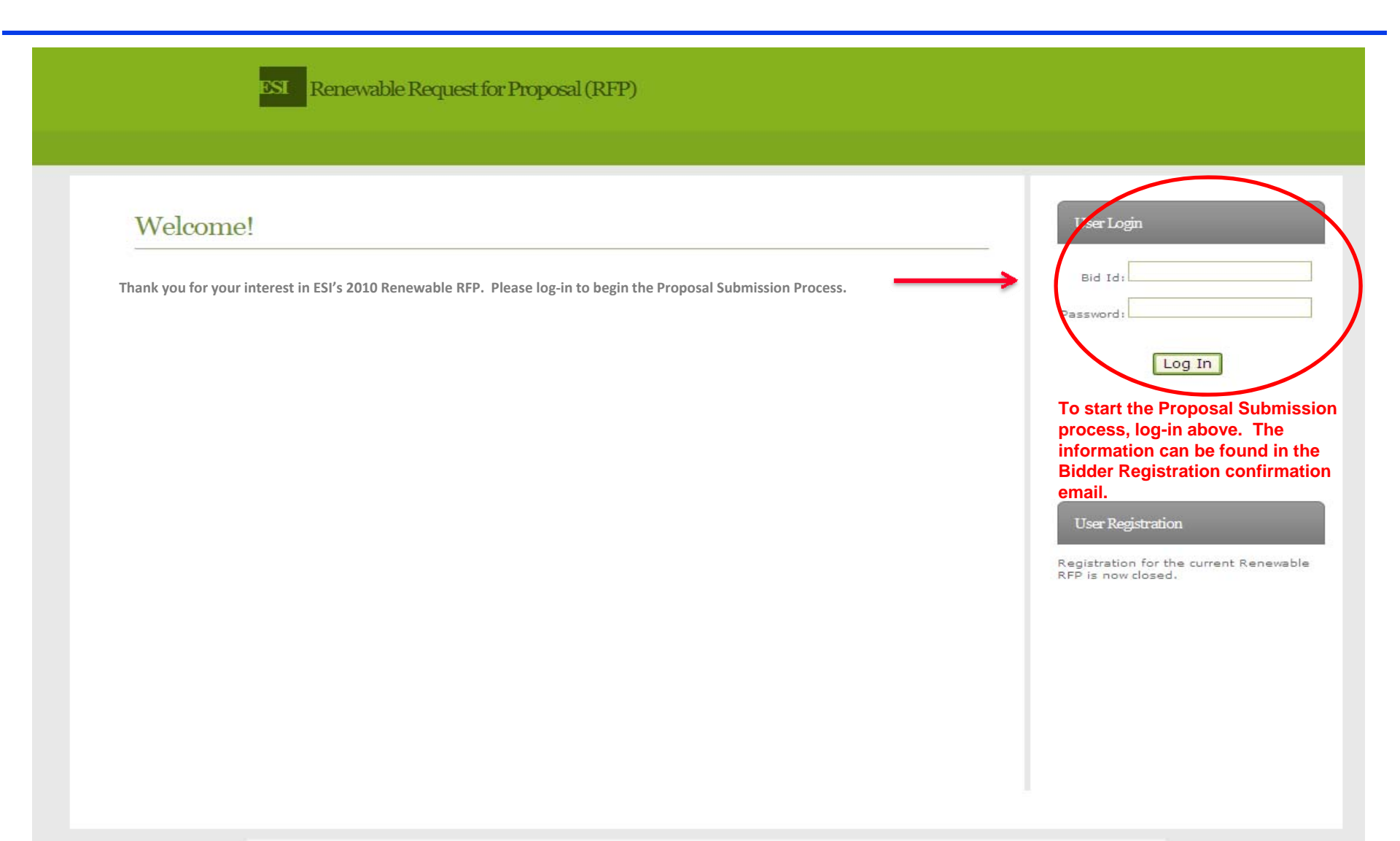

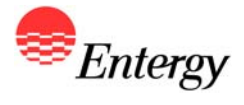

## **Proposal Submission Start Screen**

| tion |
|------|
|      |
|      |
|      |
|      |
|      |
|      |
|      |
|      |
|      |
|      |
|      |
|      |
|      |

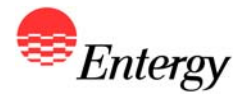

# Appendix C – Product Package A (Baseload)

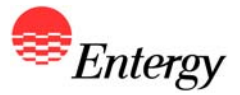

#### **Baseload - Economics**

| Home       Economics       Transmission       Supply       Considerations       Proposal Summary         Economic and Operational Information       Baseload Proposal       P/801   R/241       Hidp Section         Please refer to the Help Section for a definition of the fields below       Required       Required       Select a field         Consolute Unit Offend 2       Select A Value       Required       Required       Fields Selection for a definition of the fields below         Unsernated Copacity Allocated to Buyer (MV)       Select A Value       Required       Required         Unsernated Copacity Of the Entire Unit       Select A Value       Required       Required         Resoluted       Required       Required       Variable OAM, a link will appear here.       Select A Value       Required         Resoluted       Copacity Rate Commercial Operation Date       Required       Required       Select A Value       Required         Resoluted       Copacity Rate (S/kWrycar)       Select A Value       Required       Select A Value       Required         Required       Required       Required       Select A Value       Required       Select A Value       Select A Value       Select A Value       Select A Value       Select A Value       Select A Value       Select A Value       Select A Value       Select A Value                                                                                                    | ESI Renewable Request                                  | for Proposal (RFP)                    |                                     |
|----------------------------------------------------------------------------------------------------|--------------------------------------------------------|---------------------------------------|-------------------------------------|
| Economic and Operational Information       Basebad Proposel Pr831 [R741         Please refer to the Help Section for a definition of the fields below       Required         Dependable Capacity Allocated to Buyer (MW)       Select A Value       Required         Capacity of Entire Unit Offered?       Select A Value       Required         What is the Capacity of the Entire Unit       Select A Value       Required         New Remeable Energy Resource       Select A Value       Required         Basebad Dot for Date       Required       Required         Guaranteed Commercial Operation Date       Required       Required         Rescured       Required       Required         Base Capacity Rate (s/kW-year)       Expected Commercial Operation Date       Required         Rescured       Required       Required       Select A Value         Base Capacity Rate (s/kW-year)       Expected Commercial Operation Date       Required         Rescured       Required       Required       Additional Fertmation (Required)         Fixed Energy Price (s/kW)       Expected Cost with Escelator       Fixed Energy Price       Fixed Energy Price         Select A Value       Required       Required       Fixed Energy Price       Fixed Energy Price         Selection       Experence       Fixed Energy Price       Fi                                                                                                    | Home Economics                                         | Transmission Supply Considerations I  | Proposal Summary                    |
| Please refer to the Help Section for a definition of the fields below Dependable Capacity Allocated to Buyer (MW) Capacity Allocated to Buyer (MW) Capacity Allocated to Buyer (MW) Capacity of Entire Unit Offered? What is the Capacity of the Entire Unit Incremental Capacity of the Entire Unit Capacity of Bate Capacity of the Entire Unit Capacity are Select A Value Required Required Required Required Required Required Capacity Allocated to Date Capacity Allocated to Date Capacity Capacity Allocated to Date Capacity Capacity Rate (S/KW-year) Capacity Rate (S/KW-year) Capacity Rate (S/KW-year) Capacity Rate (S/KW-year) Capacity Rate (S/KW-year) Capacity Rate (S/KW) Capacity Rate (S/KW) Capacity Ra | Economic and Operational In                            | formation Baseload Proposal           | P7831   R741 Help Section           |
| Dependable Capacity Allocated to Euryer (MW) Capacity of fered? Select A Value Required Capacity of the Entire Unit Incremental Capacity of the Entire Unit Incremental Capacity of the Entire Unit Incremental Capacity of the Entire Unit Incremental Capacity of the Entire Unit Select A Value Required Required Required Required Required Required Required Required Required Required Required Capacity Rate Selection Capacity Rate Selection Capacity Rate Selection Fixed Energy Price (s/MW) Capacity Rate Selection Fixed Energy Price (s/MW) Capacity Rate Selection Fixed Price Selection Fixed Energy Price (s/MW) Capacity Rate Selection Fixed Price Selection Fixed Energy Price (s/MW) Capacity Rate Selection Fixed Energy Price (s/MW) Capacity Rate Selection Fixed Energy Price (s/MW) Capacity Rate Selection Fixed Energy Price (s/MW) Capacity Rate Selection Fixed Energy Price (s/MWh) Capacity Rate Selection Fixed Selection Fixed Energy Price (s/MWh) Capacity Rate Selection Fixed Selection Fixed Selection Fixed Selection Fixed Selection Fixed Selection Fixed Selection Fixed Selection Fixed Selection Fixed Selection Fixed Selection Fixed Selection Fixed Selection Fixed Selection Fixed Selectio | Please refer to the Help Section for a definition of t | he fields below                       | Select a field                      |
| Capacity of Entire Unit Offend?       Select A Value       Required         What is the Capacity of the Entire Unit       Incremental Capacity       Required         Incremental Capacity       Select A Value       Required         Key Retering Resource       Select A Value       Required         Expected Commercial Operation Date       Required       Required         Guaranteed Commercial Operation Date       Required       Required         Recoursed       Select A Value       Required         Recoursed       Required       Required         Recoursed       Capacity Rate (S/kW-year)       Required         Base Capacity Rate (S/kW-year)       Energy Price (SMW)       Energy Price (S/MW)         Base Energy Price (S/MW)       Energy Price (S/MW)       Energy Price (S/MW)         Base Variable O&M Rate (S/MWh)       Energy Price (S/MWh)       Energy Price (S/MWh)         Base Variable O&M Rate (S/MWh)       2       Select A value         Summer Monthly Availability Requirement       PPI       Required                                                                                                    | Dependable Capacity Allocated to Buyer (MW)            | Required                              |                                     |
| What is the Capacity of the Entre Unit       Required       Required         Incremental Capacity       Select A Value       Required         Length of Delivery Term       Select A Value       Required         New Renewable Energy Resource       Select A Value       Required         Expected Commercial Operation Date       Required       Required         Guaranteed Commercial Operation Date       Required       Required         Pronosed Stat Data for Delivery Term. If an option other than annual pricing for ear year of the Delivery Term. If an option other than annual pricing capacity Rate Selection       Capacity Rate Defined Annually         Fixed Capacity Rate (s/kW-year)       Select A value       Required         Base Capacity Rate (s/kW-year)       Select A value       Required         Energy Price Selection       Fixed Energy Price       Required         Fixed Energy Price (s/MW)       Select A value       Required         Base Energy Price (s/MW)       Select A value       Required         Variable O&M Rate Selection       Base Variable O&M Cost with Escalator       Sequired         Fixed Variable O&M Rate (s/MWh)       Z       Variable O&M Rate (s/MWh)       Save         Base Variable O&M Rate Selection       PPI       Required       Save                                                                                                    | Capacity of Entire Unit Offered?                       | Select A value                        |                                     |
| Incremental Capacity Select A Value Required Required Req | What is the Capacity of the Entire Unit                | Required                              | If annual pricing is selected for t |
| Langth or Delivery Term Select A Value   New Renewable Energy Resource Select A Value   Expected Commercial Operation Date Required   Guaranteed Commercial Operation Date Required   Guaranteed Commercial Operation Date Required   Capacity Rate Selection Capacity Rate Defined Annually   Fixed Capacity Rate (s/kW-year) Select A Value   Base Capacity Rate (s/kW-year) Select A Value   Fixed Capacity Rate (s/kW-year) Select A Value   Base Capacity Rate (s/kW-year) Select A Value   Base Capacity Rate (s/kW-year) Select A Value   Base Energy Price (s/MW) Select A Value   Base Energy Price (s/MW) Select A Value   Base Variable O&M Rate (s/MWh) Select A Value   Variable O&M Rate (s/MWh) Select A Value   Variable O&M Rate (s/MWh) Select A Value   Summer Monthly Availability Requirement PI   Winter Monthly Availability Requirement Required                                                                                                    | Incremental Capacity                                   | Select A Value Required               | Capacity Rate, Energy Price or      |
| New Kenevable Energy Resource   Expected Commercial Operation Date   Guaranteed Commercial Operation Date   Guaranteed Commercial Operation Date   Broosed Start Date for Deliveries   Capacity Rate Selection   Fixed Capacity Rate (\$/kW-year)   Base Capacity Rate (\$/kW-year)   Base Capacity Rate (\$/kW-year)   Base Capacity Rate (\$/kW)   Energy Price (\$/MW)   Base Capacity Rate Selection   Fixed Energy Price (\$/MW)   Base Variable O&M Rate (\$/MWh)   Base Variable O&M Rate (\$/MWh)   Base V                                                                                                    | Length of Delivery Term                                | Select A Value Required               | Variable O&M, a link will appear    |
| Expected Commercial Operation Date   Guaranteed Commercial Operation Date   Guaranteed Commercial Operation Date   Pronoved Start Date for Deliveria   Capacity Rate Selection   Fixed Capacity Rate (\$/kW-year)   Base Capacity Rate (\$/kW-year)   Base Capacity Rate (\$/kW-year)   Base Capacity Rate (\$/kW)   Energy Price Selection   Fixed Energy Price (\$/MW)   Base Energy Price (\$/MW)   Base Variable O&M Rate (\$/MWh)   Base Variable O&M Rate (\$/MWh)   Base V                                                                                                    | New Kenewable Energy Resource                          | Select A value                        | below to the price input page. Y    |
| Guaranteed Commercial Operation Date       Required         Bronoved Stat Date for Deliveries       Required         Capacity Rate Selection       Capacity Rate Defined Annually         Fixed Capacity Rate (\$/kW-year)       Required         Base Capacity Rate (\$/kW-year)       Calculate Virial         Base Capacity Rate (\$/kW)       Calculate Virial         Energy Price Selection       Fixed Energy Price         Fixed Energy Price (\$/MW)       Required         Base Energy Price (\$/MW)       Calculate Virial         Base Energy Price (\$/MW)       Calculate Virial         Base Energy Price (\$/MW)       Calculate Virial         Base Energy Price (\$/MW)       Calculate Virial         Base Variable O&M Rate (\$/MWh)       2         Variable O&M Rate (\$/MWh)       2         Variable O&M Rate (\$/MWh)       2         Variable O&M Rate (\$/MWh)       2         Variable O&M Rate (\$/MWh)       2         Variable O&M Rate (\$/MWh)       2         Variable O&M Rate (\$/MWh)       2         Variable O&M Rate (\$/MWh)       2         Variable O&M Rate (\$/MWh)       2         Variable O&M Rate (\$/MWh)       2         Variable O&M Rate (\$/MWh)       2         Variable O&M Rate (\$/MWh)       2 </td <td>Expected Commercial Operation Date</td> <td>Required</td> <td>must complete the pricing for ea</td>                                                                                                    | Expected Commercial Operation Date                     | Required                              | must complete the pricing for ea    |
| Branceed Start Date for Deliveries                                                                                                    | Guaranteed Commercial Operation Date                   | Required                              | year of the Delivery Term. If an    |
| Capacity Rate Selection       Capacity Rate Defined Annually       Chosen, no link will appear here.         Fixed Capacity Rate (\$/kW-year)       Energy Price Selection       Fixed Energy Price         Energy Price Selection       Fixed Energy Price       Required         Fixed Energy Price (\$/MW)       Energy Price (\$/MW)       Edit Capacity Rate (\$/MW)         Base Energy Price (\$/MW)       Energy Price Selection       Edit Capacity Rate (\$/MW)         Fixed Energy Price (\$/MW)       Energy Price (\$/MW)       Edit Capacity Rate (\$/MW)         Base Energy Price (\$/MW)       Energy Price (\$/MW)       Edit Capacity Rate (\$/MWh)         Base Variable O&M Rate Selection       Base Variable O&M Cost with Escalator V       Edit Capacity Rate (\$/MWh)         Base Variable O&M Rate (\$/MWh)       2       Edit Capacity Rate (\$/MWh)       Sequired         Summer Monthly Availability Requirement       Required       Save                                                                                                    | Proposed Start Date for Deliveries                     | Required                              | option other than annual pricing    |
| Fixed Capacity Rate (\$/kW-year)       See next page for preview of link         Base Capacity Rate (\$/kW-year)       Catest a violue       Integration         Energy Price Selection       Fixed Energy Price       Additional for #tmation (Required)         Fixed Energy Price (\$/MW)       Required       Edit Capacity Rate         Base Energy Price (\$/MW)       Catest a violue       Integration         Variable O&M Rate Selection       Base Variable O&M Cost with Escalator       Integration         Fixed Variable O&M Rate (\$/MWh)       2       Plant       Integration         Summer Monthly Availability Requirement       Required       Required       Save                                                                                                    | Capacity Rate Selection                                | Capacity Rate Defined Annually        | chosen, no link will appear here    |
| Base Capacity Rate (\$/kW-year)   Deve Case ity Rate Environment   Energy Price Selection   Fixed Energy Price (\$/MW)   Base Energy Price (\$/MW)   Base Energy Price (\$/MW)   Care Case ity Rate Selection   Fixed Case ity Rate Selection   Base Variable 0&M Rate Selection   Base Variable 0&M Rate (\$/MWh)   Base Variable 0&M Rate (\$/MWh)   Base Variable 0&M Rate (\$/MWh)   Summer Monthly Availability Requirement   Winter Monthly Availability Requirement                                                                                                    | Fixed Capacity Rate (\$/kW-year)                       |                                       | See next page for preview of lini   |
| Energy Price Selection       Fixed Energy Price       Additional Monthly Availability Requirement         Fixed Energy Price (\$/MW)       Image: Constraint of the second of the second                                                                                     | Base Capacity Rate (\$/kW-year)                        |                                       |                                     |
| Energy Price Selection Fixed Energy Price   Fixed Energy Price (\$/MW)   Base Energy Price (\$/MW)   Color Control Function   Variable 0&M Rate Selection   Fixed Variable 0&M Rate (\$/MWh)   Base Variable 0&M Rate (\$/MWh)   Base Variable 0&M Rate (\$/MWh)   Color Control Function   Base Variable 0&M Rate (\$/MWh)   Color Control Function   Base Variable 0&M Rate (\$/MWh)   Color Control Function   Base Variable 0&M Rate (\$/MWh)   Color Control Function   Base Variable 0&M Rate (\$/MWh)   Color Control Function   Base Variable 0&M Rate (\$/MWh)   Color Control Function   Base Variable 0&M Rate (\$/MWh)   Color Control Function   Base Variable 0&M Rate (\$/MWh)   Color Control Function   Base Variable 0&M Rate (\$/MWh)   Color Control Function   Base Variable 0&M Rate (\$/MWh)   Color Control Function   Control Function   Control Function <td< td=""><td>Page Capacity Pate Facelation</td><td>Calast A Value</td><td>Additional Information (Required)</td></td<>                                                                                                    | Page Capacity Pate Facelation                          | Calast A Value                        | Additional Information (Required)   |
| Fixed Energy Price (\$/MW)   Base Energy Price (\$/MW)   Base Energy Price (\$/MW)   Variable O&M Rate Selection   Base Variable O&M Rate (\$/MWh)   Base Variable O&M Rate (\$/MWh)   Base Variable O&M Rate (\$/MWh)   Curriable O&M Rate (\$/MWh)   Summer Monthly Availability Requirement   Winter Monthly Availability Requirement                                                                                                    | Energy Price Selection                                 | Fixed Energy Price                    |                                     |
| Base Energy Price (\$/MW)       Variable O&M Rate Selection       Fixed Variable O&M Rate (\$/MWh)       Base Variable O&M Rate (\$/MWh)       Base Variable O&M Rate (\$/MWh)       Summer Monthly Availability Requirement       Winter Monthly Availability Requirement                                                                                                    | Fixed Energy Price (\$/MW)                             | Required                              | Edit Capacity Rate                  |
| Rese     Fixed Variable O&M Rate Selection     Base Variable O&M Cost with Escalator       Fixed Variable O&M Rate (\$/MWh)                                                                                                    | Base Energy Price (\$/MW)                              |                                       |                                     |
| Variable O&M Rate Selection     Base Variable O&M Cost with Escalator       Fixed Variable O&M Rate (\$/MWh)     2       Base Variable O&M Rate (\$/MWh)     2       Variable O&M Rate Escalation     PPI       Summer Monthly Availability Requirement     Required       Winter Monthly Availability Requirement     Required                                                                                                    | Reas Energy Drive Enclotion                            | Colore A Velue                        |                                     |
| Fixed Variable O&M Rate (\$/MWh)       Base Variable O&M Rate (\$/MWh)       2       Variable O&M Rate Escalation       Summer Monthly Availability Requirement       Winter Monthly Availability Requirement       Required       Save                                                                                                    | Variable O&M Rate Selection                            | Base Variable O&M Cost with Escalator |                                     |
| Base Variable O&M Rate (\$/MWh)     2       Variable O&M Rate Escalation     PPI       Summer Monthly Availability Requirement     Required       Winter Monthly Availability Requirement     Required                                                                                                    | Fixed Variable O&M Rate (\$/MWh)                       |                                       |                                     |
| Variable O&M Rate Escalation     PPI       Summer Monthly Availability Requirement     Required       Winter Monthly Availability Requirement     Required                                                                                                    | Base Variable O&M Rate (\$/MWh)                        | 2                                     |                                     |
| Summer Monthly Availability Requirement Required                                                                                                    | Variable O&M Rate Escalation                           | PPI                                   |                                     |
| Winter Monthly Availability Requirement Required Save                                                                                                    | Summer Monthly Availability Requirement                | Required                              | a                                   |
|                                                                                                    | Winter Monthly Availability Requirement                | Required                              | d Save                              |

© 2010 Entergy

Once all the fields have been entered, click Save to complete the Economics page. After the page has been saved, you will automatically be directed to the Transmission input page. However you have the option at this point of exiting the system while retaining the completed information to date. NOTE: All fields on the Economics page are required and the page will not save until all fields have been completed. If you leave the page without saving, all information will be lost.

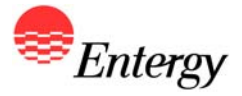

## **Baseload – Economics Price Input Screen**

| Additional Information                                                                                                    |                                                                                                    |                                                                                                    | Help Section   |
|----------------------------------------------------------------------------------------------------|----------------------------------------------------------------------------------------------------|----------------------------------------------------------------------------------------------------|----------------|
| Capacity Rate \$/kW Year 1                                                                                                    | 1                                                                                                    |                                                                                                    |                |
| Capacity Rate \$/kW Year 2                                                                                                    | 1                                                                                                    |                                                                                                    | Select a field |
| Capacity Rate \$/kW Year 3                                                                                                    | 1                                                                                                    |                                                                                                    |                |
| Capacity Rate \$/kW Year 4                                                                                                    | 1                                                                                                    |                                                                                                    |                |
| Capacity Rate \$/kW Year 5                                                                                                    | 1                                                                                                    |                                                                                                    |                |
| Capacity Rate \$/kW Year 6                                                                                                    | 1                                                                                                    |                                                                                                    |                |
| Capacity Rate \$/kW Year 7                                                                                                    | 1                                                                                                    |                                                                                                    |                |
| Capacity Rate \$/kW Year 8                                                                                                    | 1                                                                                                    |                                                                                                    |                |
| Capacity Rate \$/kW Year 9                                                                                                    | 1                                                                                                    |                                                                                                    |                |
| Capacity Rate \$/kW Year 10                                                                                                    | 1                                                                                                    |                                                                                                    |                |
| If annual pricing is selected for the Cap<br>on the Economics page and direct you<br>of the Delivery Term. All fields on this<br>have been completed. Once your infor | bacity Rate, Energy Price or Variable O<br>to this price input screen. Please inpu<br>page are required and the page will no<br>mation has been saved, click close to | &M a link will appear<br>ut a price for each year<br>it save until all fields<br>take you back to the |                |
| Economics page.                                                                                                    |                                                                                                    |                                                                                                    |                |

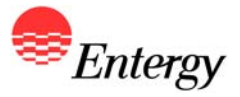

## **Baseload - Transmission**

| Transmission mormatic                                           | on                      | Baseload I | Proposal P7831   R741 Help Section | _ |
|-----------------------------------------------------------------|-------------------------|------------|------------------------------------|---|
|                                                                 |                         |            | Select a field                     |   |
| Please refer to the Help Section for a definit<br>Voltage Level | ion of the fields below |            | Required                           |   |
| Maximum VAR Output Leading                                      |                         |            | Required                           |   |
| Minimum VAR Output Leading                                      |                         |            | Required                           |   |
| Maximum VAR Output Langing                                      |                         |            | Required                           |   |
| Minimum VAR Output Lagging                                      |                         |            | Required                           |   |
| Automatic Voltage Regulator                                     | Select A \              | /alue      | Required                           |   |
| Low Voltage Ride Through Capability                             | Select A                | /alue      | Required                           |   |
| Interconnection                                                 | Select A                | /alue      | Required                           |   |
| Total Interconnection Costs (\$)                                |                         |            | Required                           |   |
| Embedded Interconnection Costs (\$)                             |                         |            | Required                           |   |
| Delivery Point                                                  |                         |            | Required                           |   |
| Firm Transmission/transfer of power Delive                      | ry Point                |            | Required                           |   |
| Total T&D Costs (\$)                                            |                         |            | Required                           |   |
| Embedded T&D Costs (\$)                                         |                         |            | Required                           |   |
| Other Considerations                                            |                         |            | Required                           |   |
|                                                                 |                         |            |                                    |   |
|                                                                 |                         |            |                                    |   |
|                                                                 |                         |            |                                    |   |
|                                                                 |                         |            |                                    |   |

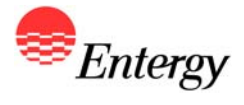

## **Baseload - Supply**

| Fuel Supp           | ly and I        | Transporta            | tion Inform      | ation | Baseload | Proposal P78 | 31   R741 | Help Section   |
|---------------------|-----------------|-----------------------|------------------|-------|----------|--------------|-----------|----------------|
| Please refer to the | e Help Section  | n for a definition of | the fields below |       |          |              |           | Select a field |
| Primary Fuel Type   | e               |                       |                  |       | (cur)    | Required     |           |                |
| Secondary Fuel S    | ource           |                       | Select A V       | alue  | <u> </u> | Required     |           |                |
| Use of Secondary    | ype<br>/ Euel   |                       |                  |       |          | Required     |           |                |
| Environmental Lin   | mitations of S  | econdary Euel         |                  |       |          | Required     |           |                |
| Secondary Fuel C    | Costs           |                       |                  |       |          | Required     |           |                |
| Secondary Fuel I    | mpact           |                       |                  |       |          | Required     |           |                |
| Secondary Fuel L    | imitations      |                       |                  |       |          | Required     |           |                |
| Fuel Inventory Ha   | andling and St  | torage                |                  |       |          | Required     |           |                |
| Fuel Storage Cap    | acity, Reclain  | n and Blending        |                  |       |          | Required     |           |                |
| Fuel Storage/Inve   | entory Policie: | s                     |                  |       |          | Required     |           |                |
| Fuel Supply/Trans   | sportation Str  | ategy                 |                  |       |          | Required     |           |                |
| Fuel Delivery/Tra   | insportation    |                       |                  |       |          | Required     |           |                |
| Fuel (Primary) Su   | upply Source    |                       |                  |       |          | Required     |           |                |
| Fuel Transportatio  | on Type         |                       |                  |       |          | Required     |           |                |
| Fuel Based Gener    | rating Constra  | aints                 |                  |       |          | Required     |           |                |
| Fuel Quality and I  | Measurement     | Requirements/Iss      | Jes              |       |          | Required     |           |                |

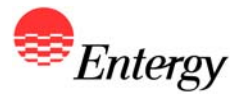

# **Baseload – Special Considerations**

| Home                                                                          | Economics                                                                | Transmission                                                                           | Supply                                                         | Considerations                                                                               | Proposal Summa                                                                  | агу            |  |
|-------------------------------------------------------------------------------|--------------------------------------------------------------------------|----------------------------------------------------------------------------------------|----------------------------------------------------------------|----------------------------------------------------------------------------------------------|---------------------------------------------------------------------------------|----------------|--|
| Special Considera                                                             | tions                                                                    |                                                                                        |                                                                | Baseload Prop                                                                                | osal P7831   R741                                                               | Help Section   |  |
| Please refer to the Help Section                                              | n for a definition o                                                     | f the fields below                                                                     |                                                                |                                                                                              |                                                                                 | Select a field |  |
| Mutually Exclusive                                                            |                                                                          |                                                                                        |                                                                | Red                                                                                          | uired                                                                           |                |  |
| Any Requested Disclosure not                                                  | applicable?                                                              |                                                                                        |                                                                | Red                                                                                          | uired                                                                           |                |  |
| Proposal Contingency                                                          |                                                                          |                                                                                        |                                                                | Req                                                                                          | wired                                                                           |                |  |
| Non-REP Specific Proposal                                                     |                                                                          |                                                                                        |                                                                | Rec                                                                                          | wired                                                                           |                |  |
| Environmental Attributes                                                      |                                                                          |                                                                                        |                                                                | Peo                                                                                          | wired.                                                                          |                |  |
| Capacity Credit                                                               |                                                                          |                                                                                        |                                                                | Bec                                                                                          | uired                                                                           |                |  |
| Dispatch and Curtailment Bight                                                | s                                                                        |                                                                                        |                                                                | Rec                                                                                          | uired                                                                           |                |  |
| Other Special Consideration #1                                                | 1                                                                        |                                                                                        |                                                                |                                                                                              |                                                                                 |                |  |
| Other Special Consideration #2                                                | 2                                                                        |                                                                                        |                                                                |                                                                                              |                                                                                 |                |  |
| Other Special Consideration #3                                                | 3                                                                        |                                                                                        |                                                                |                                                                                              |                                                                                 |                |  |
| Other Special Consideration #4                                                | 1                                                                        |                                                                                        |                                                                |                                                                                              |                                                                                 |                |  |
| Other Special Consideration #5                                                | 5                                                                        |                                                                                        |                                                                |                                                                                              |                                                                                 |                |  |
| Other Special Consideration #6                                                | 5                                                                        |                                                                                        |                                                                |                                                                                              |                                                                                 |                |  |
| Other Special Consideration #7                                                | 7                                                                        |                                                                                        |                                                                |                                                                                              |                                                                                 |                |  |
| Other Special Consideration #8                                                | 3                                                                        |                                                                                        |                                                                |                                                                                              |                                                                                 |                |  |
| Other Special Consideration #9                                                | ÷                                                                        |                                                                                        |                                                                |                                                                                              |                                                                                 |                |  |
| Other Special Consideration #1                                                | 10                                                                       |                                                                                        |                                                                |                                                                                              |                                                                                 |                |  |
| Once the neces<br>page. After the<br>page. <u>NOTE: O</u><br>the page will no | sary fields have<br>page has been<br>nly some of the<br>t save until the | e been entered, cli<br>saved, you will au<br>e fields on the Spe<br>required fields ha | ck Save to co<br>itomatically b<br>cial Conside<br>ve been com | omplete the Special<br>be directed to the Pr<br>rations page are rec<br>pleted. If you leave | Considerations<br>oposal Summary<br><u>quired, however,</u><br>the page without | Save           |  |

### **Baseload – Proposal Summary**

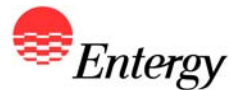

ESI Renewable Request for Proposal (RFP)

Value

2

Yes

Yes

10

No

2.50

2.50 PPI

1

1

1

1

1

1

1

1

1

22

No

.2

.2

1222

Yes

Yes

N/A

Yes - Explain

01/01/2012

Fixed Energy Price

Capacity Rate Defined Annually

Base Variable O&M Cost with Escalator

#### **Proposal Summary**

Capacity of Entire Unit Offered?

New Renewable Energy Resource

Proposed Start Date for Deliveries

Incremental Capacity

Length of Delivery Term

Capacity Rate Selection

Fixed Energy Price (\$/MW)

Variable O&M Rate Selection Base Variable O&M Rate (\$/MWh)

Variable O&M Rate Escalation Capacity Rate \$/kW Year 1

Capacity Rate \$/kW Year 2 Capacity Rate \$/kW Year 3

Capacity Rate \$/kW Year 4

Capacity Rate \$/kW Year 5

Capacity Rate \$/kW Year 6

Capacity Rate \$/kW Year 7

Capacity Rate \$/kW Year 8

Capacity Rate \$/kW Year 9

AGC Availability

Planned Maintenance

Other Emission Issues Voltage Level

Capacity Rate \$/kW Year 10

Summer Monthly Availability Requirement

Winter Monthly Availability Requirement Other Monthly Availability Requirement

SO2 Emission Rate (lbs/MMBtu HHV)

NOX Emission Rate (lbs/MMBtu HHV)

CO2 Emission Rate (lbs/MMBtu HHV)

Low Voltage Ride Through Capability

Maximum VAR Output Leading

Minimum VAR Output Leading

Maximum VAR Output Lagging Minimum VAR Output Lagging

Automatic Voltage Regulator

Energy Price Selection

Dependable Capacity Allocated to Buyer (MW)

Field

**Baseload** Proposal

#### Proposal Information

Bidder ID : B98495 Proposal ID : P7831 Resource ID : R741 Generating Plant : A Package Type : Baseload

Hide fields with no value

#### Additional Actions

To mark this proposal as complete click

Complete Proposal

Home

Once input fields have been confirmed, click the "Complete Proposal" link. Bidders who elected to receive a Signature ID will be asked to submit their number after clicking the Complete Proposal link. Otherwise, Bidders will be directed back to the "Home" screen.

| 0 | 20 | . + | 0 | - | - | £  | -   |      |
|---|----|-----|---|---|---|----|-----|------|
| 5 | 20 | -   | - | - |   | いヒ | : - | - 24 |

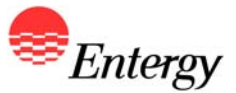

## **Baseload – Proposal Summary Signature ID**

Automatic Voltage Reg

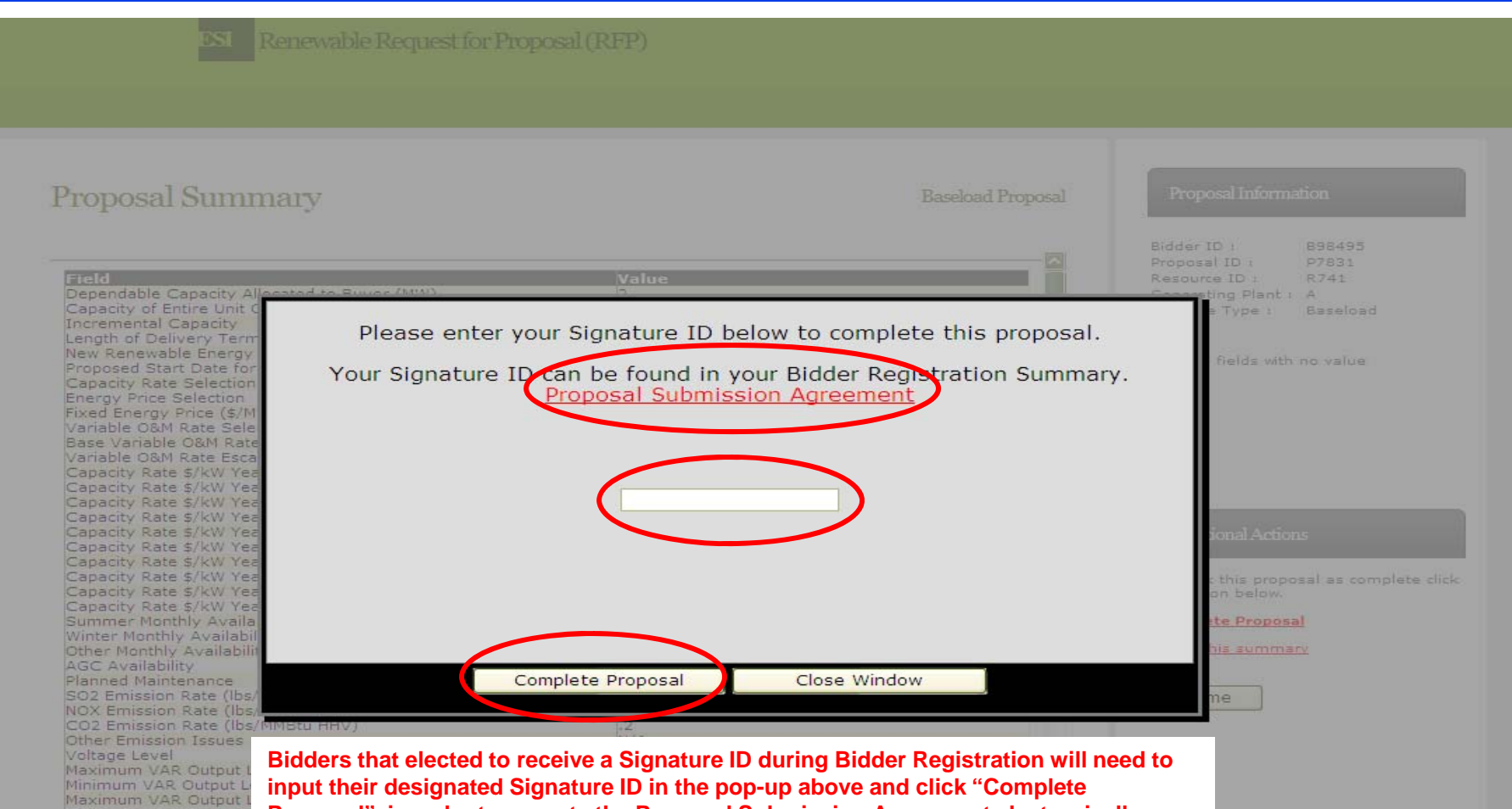

input their designated Signature ID in the pop-up above and click "Complete Proposal" in order to execute the Proposal Submission Agreement electronically, complete the proposal submission process for the applicable proposal and receive a Proposal Summary confirmation email. To review the Proposal Submission Agreement, please click the link in the pop-up window. Bidders who did not elect to submit an electronic Signature ID are required to sign and fax a copy to the RFP Administrator by the proposal submission deadline.

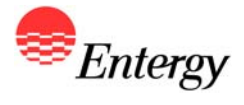

## **Baseload – Proposal Complete**

| Welco     | me!      |                |                  |           |              | BidderTools      |  |
|-----------|----------|----------------|------------------|-----------|--------------|------------------|--|
| Pending P | roposals |                |                  |           |              | Select an option |  |
|           |          | Proposal ID Re | source ID Resour | ce Name P | roposal Type |                  |  |
|           | Begin    | P8704          | R741             | A         | As-Available |                  |  |
|           |          | Proposal ID Re | source ID Resour | ce Name F | roposal Type |                  |  |
|           |          | Proposal ID Re | source ID Resour | ce Name F | roposal Type |                  |  |
|           | Edit     | P7831          | R741             | A         | Baseload     |                  |  |
|           |          |                |                  |           |              |                  |  |
|           | 1        |                |                  |           |              |                  |  |

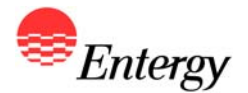

# Appendix C – Product Package B (As-Available)

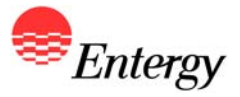

### **As-Available - Economics**

| Home Economics Tr                                             | ransmission Supply   | Considerations Proposal Sum        | imary                               |
|---------------------------------------------------------------|----------------------|------------------------------------|-------------------------------------|
| Economic and Operational Info                                 | ormation             | As-Available Proposal P6488   R741 | Help Section                        |
| Please refer to the Help Section for a definition of the      | fields below         |                                    | Select a field                      |
| Nameplate Quantity Allocated to Buyer (MW)                    |                      | Required                           |                                     |
| Entire Amount of Energy from RER offered?                     | Select A Value       | Required                           |                                     |
| What is the capacity of the entire unit?                      |                      | Required                           | If fixed pricing is selected for an |
| Incremental Capacity                                          | Select A Value       | Required                           | the Energy Price options, a link    |
| Annual Expected Energy Quantity (MWh)                         |                      | Required                           | appear below to the price input     |
| Annual Guaranteed Energy Quantitiv (MWh)                      |                      | Required                           | page. You must complete the         |
| Minimum Two Year Consecutive Contract Year Energy<br>Quantity |                      | Required                           | Term. If an option other than       |
| Minimum Three Contract Year Energy Quantity                   |                      | Required                           | annual pricing is chosen, no lin    |
| Length of Delivery Term                                       | Select A Value       | Required                           | will appear here. See next page     |
| New Renewable Energy Resource                                 | Select A Value       | Required                           | preview of link.                    |
| Expected Commercial Operation Date                            |                      | Required                           |                                     |
| Guaranteed Commercial Operation Date                          |                      | Required                           |                                     |
| Proposal Start Date                                           |                      | Required                           | Additional Info nation (Required    |
| Summer On-Peak Energy Price (\$/MWh)                          | Fixed Energy Price   |                                    |                                     |
| Summer On-Peak Energy Base Price (\$/MWh)                     |                      |                                    | Energy Price : Summer On-Peak       |
| Summer On-Peak Escalator                                      | Select A Value       | 14                                 |                                     |
| Non-Summer On-Peak Energy Price (\$/MWh)                      | Indexed Energy Price |                                    | Energy Price : Off Peak             |
| Non-Summer On-Peak Energy Base Price (\$/MWh)                 |                      | Required                           |                                     |
| Non-Summer On-Peak Escalator                                  | Select A Value       | Required                           |                                     |
| Off-Peak Energy Price (\$/MWh)                                | Fixed Energy Price   |                                    |                                     |
|                                                               |                      |                                    |                                     |

Once all the fields have been entered, click Save to complete the Economics page. After the page has been saved, you will automatically be directed to the Transmission input page. However you have the option at this point of exiting the system while retaining the completed information to date. <u>NOTE: All fields on the Economics page are required and the page will not save until all fields have been completed. If you leave the page without saving, all information will be lost.</u>

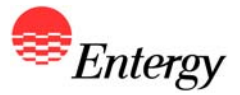

## As-Available – Economics Price Input Screen

| ESI | Rene | wable Re | equest fo | or Propos | sal (RFP) |
|-----|------|----------|-----------|-----------|-----------|
| Sa  | ve   | Close    | )         |           |           |
|     |      |          |           |           |           |

#### Additional Information

Summer On-Peak Energy Price Summer On-Peak Energy Price Year 2 Summer On-Peak Energy Price Year 3 Summer On-Peak Energy Price Year 4 Summer On-Peak Energy Price Year 5 Summer On-Peak Energy Price Year 7 Summer On-Peak Energy Price Year 8 Summer On-Peak Energy Price Year 9 Summer On-Peak Energy Price Year 10

| 1 |  |  |
|---|--|--|
| 1 |  |  |
| 1 |  |  |
| 1 |  |  |
| 1 |  |  |
| 1 |  |  |
| 1 |  |  |
| 1 |  |  |
| 1 |  |  |
| 1 |  |  |

| If fixed pricing was selected for any of the pricing options, a link will appear on the Economics  |
|----------------------------------------------------------------------------------------------------|
| page and direct you to this price input screen. Please input a price for each year of the Delivery |
| Term. All fields on this page are required and the page will not save until all fields have been   |
| completed. Once your information has been saved, hit close to take you back to the Economics       |
| page.                                                                                              |

| Help Section   |  |
|----------------|--|
| Select a field |  |
|                |  |
|                |  |
|                |  |
|                |  |
|                |  |
|                |  |
|                |  |
|                |  |
|                |  |
|                |  |
| Save Close     |  |

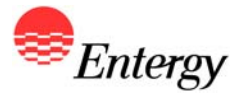

## **As-Available - Transmission**

| Transmiss           | sion Information                      |                 | As-Available Pro | oposal P6488   R741 | Help Section                          |
|---------------------|---------------------------------------|-----------------|------------------|---------------------|---------------------------------------|
| Please refer to the | e Help Section for a definition of tl | he fields below |                  |                     | Voltage Level                         |
| Voltage Level       |                                       |                 | R                | equired             | Please describe the voltage level at  |
| Maximum VAR Ou      | utput Leading                         |                 | R                | equired             | each point of the step up transformer |
| Minimum VAR Out     | tput Leading                          |                 | R                | equired             |                                       |
| Minimum VAR Out     | tput Lagging                          |                 | R                | equired             |                                       |
| Minimum VAR Out     | tput Lagging                          |                 | R                | equired             |                                       |
| Automatic Voltage   | a Regulator                           | Select A Value  | R                | equired             |                                       |
| Low Voltage Ride    | Through Capability                    | Select A Value  | R                | equired             |                                       |
| Interconnection     |                                       | Select A Value  | R                | equired             |                                       |
| Total Interconnect  | tion Costs (\$)                       |                 | R                | equired             |                                       |
| Embedded Interco    | onnection Costs (\$)                  |                 | R                | equired             |                                       |
| Delivery Point      |                                       |                 | R                | equired             |                                       |
| Firm Transmission   | n/transfer of power Delivery Point    |                 | R                | equired             |                                       |
| Total T&D Costs     |                                       |                 | R                | equired             |                                       |
| Embedded T&D C      | Costs                                 |                 | R                | equired             |                                       |
| Other Considerati   | ions                                  |                 | R                | equired             |                                       |

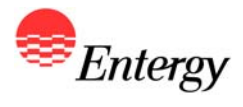

## As-Available - Supply

| Home Economics                                          | Transmission Supp      | oly Considerations        | Proposal Summary    |                |
|---------------------------------------------------------|------------------------|---------------------------|---------------------|----------------|
|                                                         |                        |                           |                     |                |
| Supply and Transportation In                            | formation              | As-Available Pr           | oposal P6488   R741 | Help Section   |
|                                                         |                        |                           |                     |                |
| Please refer to the Help Section for a definition of th | e fields below         |                           |                     | Select a field |
| Primary Fuel Type                                       |                        | Re                        | quired              |                |
| Secondary Fuel Source                                   | Select A Value         | Re                        | quired              |                |
| Secondary Fuel Type                                     |                        | Re                        | quirea              |                |
| use or Secondary Fuel                                   |                        | Re                        | quirea              |                |
| Environmental Limitations of Secondary Fuel             |                        | Re                        | quireu              |                |
| Secondary Fuel Costs                                    |                        | Re                        | quired              |                |
| Secondary Fuel Impact                                   |                        | Re                        | quired              |                |
| Secondary Fuer Limitations                              |                        | Re                        | quired              |                |
| Fuel Storage Capacity, Reclaim and Blending             |                        |                           | quired              |                |
| Fuel Storage Policies                                   |                        | Re                        | quired              |                |
| Fuel Delivery/Transportation Strategy                   |                        |                           | quired              |                |
|                                                         |                        |                           | quired              |                |
| Fuel Supply Source                                      |                        | Re                        | quired              |                |
| Fuel Transportation Type                                |                        |                           | quired              |                |
| Fuel Based Generating Constraints                       |                        |                           | auired              |                |
| Fuel quality and measurement requirements/issues        |                        | Re                        | nuired              |                |
| second and the second second second backs               |                        |                           |                     |                |
| Ones all the fields have been entered allals            | Covo to complete the f |                           |                     | $\frown$       |
| been saved you will automatically be direct             | ed to the Special Cons | iderations input page     | However             |                |
| you have the option at this point of exiting t          | he system while retain | ing the completed info    | mation to           | Save           |
| date NOTE: All fields on the Supply page                | are required and the n | and will not save until a | ll fields           |                |

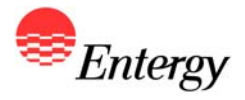

## **As-Available – Special Considerations**

| Home Ec                                                                     | onomics                       | Transmission                                           | Supply                                         | Consideral                                        | tions                            | Proposal Sum                                              | ma <b>ry</b> |             |      |  |
|-----------------------------------------------------------------------------|-------------------------------|--------------------------------------------------------|------------------------------------------------|---------------------------------------------------|----------------------------------|-----------------------------------------------------------|--------------|-------------|------|--|
| Special Consideration                                                       | ns                            |                                                        |                                                | As-Availab                                        | ole Propos                       | sal P6488   R741                                          |              | Help Sec    | tion |  |
| Please refer to the Help Section for a                                      | definition of the             | e fields below                                         |                                                |                                                   |                                  |                                                           |              | Select a fi | eld  |  |
| Mutually Exclusive                                                          |                               |                                                        |                                                |                                                   | Requ                             | uired                                                     |              |             |      |  |
| Any Requested Disclosure not applic                                         | able?                         |                                                        |                                                |                                                   | Requ                             | uired                                                     |              |             |      |  |
| Proposal Contingency                                                        |                               |                                                        |                                                |                                                   | Requ                             | uired                                                     |              |             |      |  |
| RER Allocation                                                              |                               |                                                        |                                                |                                                   | Requ                             | uired                                                     |              |             |      |  |
| Non-RER Specific Proposal                                                   |                               |                                                        |                                                |                                                   | Requ                             | uired                                                     |              |             |      |  |
| Environmental Attributes                                                    |                               |                                                        |                                                |                                                   | Requ                             | uired                                                     |              |             |      |  |
| Capacity Credit                                                             |                               |                                                        |                                                |                                                   | Requ                             | uired                                                     |              |             |      |  |
| Dispatch and Curtailment Rights                                             |                               |                                                        |                                                |                                                   | Requ                             | uired                                                     |              |             |      |  |
| Other Special Consideration #1                                              |                               |                                                        |                                                |                                                   | -                                |                                                           |              |             |      |  |
| Other Special Consideration #2                                              |                               |                                                        |                                                |                                                   |                                  |                                                           |              |             |      |  |
| Other Special Consideration #3                                              |                               |                                                        |                                                |                                                   |                                  |                                                           |              |             |      |  |
| Other Special Consideration #4                                              |                               |                                                        |                                                |                                                   |                                  |                                                           |              |             |      |  |
| Other Special Consideration #5                                              |                               |                                                        |                                                |                                                   |                                  |                                                           |              |             |      |  |
| Other Special Consideration #6                                              |                               |                                                        |                                                |                                                   |                                  |                                                           |              |             |      |  |
| Other Special Consideration #7                                              |                               |                                                        |                                                |                                                   |                                  |                                                           |              |             |      |  |
| Other Special Consideration #8                                              |                               |                                                        |                                                |                                                   |                                  |                                                           |              |             |      |  |
| Other Special Consideration #9                                              |                               |                                                        |                                                |                                                   |                                  |                                                           |              |             |      |  |
| Other Special Consideration #10                                             |                               |                                                        |                                                |                                                   |                                  |                                                           |              |             |      |  |
| Once all necessary fi<br>page. After the page<br>page. <u>NOTE: Only se</u> | elds have bee<br>has been sav | en entered, clic<br>/ed, you will at<br>Ids on the Spe | k Save to co<br>Itomatically I<br>cial Conside | mplete the Sp<br>be directed to<br>rations page a | pecial Co<br>the Pro<br>are requ | onsiderations<br>oposal Summary<br><u>iired, however,</u> | (            | Save        | )    |  |

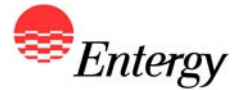

### As-Available – Proposal Summary

Renewable Request for Proposal (RFP)

#### Proposal Summary

As-Available Proposal

#### Proposal Information

Bidder ID : B98495 P6488 R741 As-Available

Otherwise, Bidders will be directed back to the "Home" screen

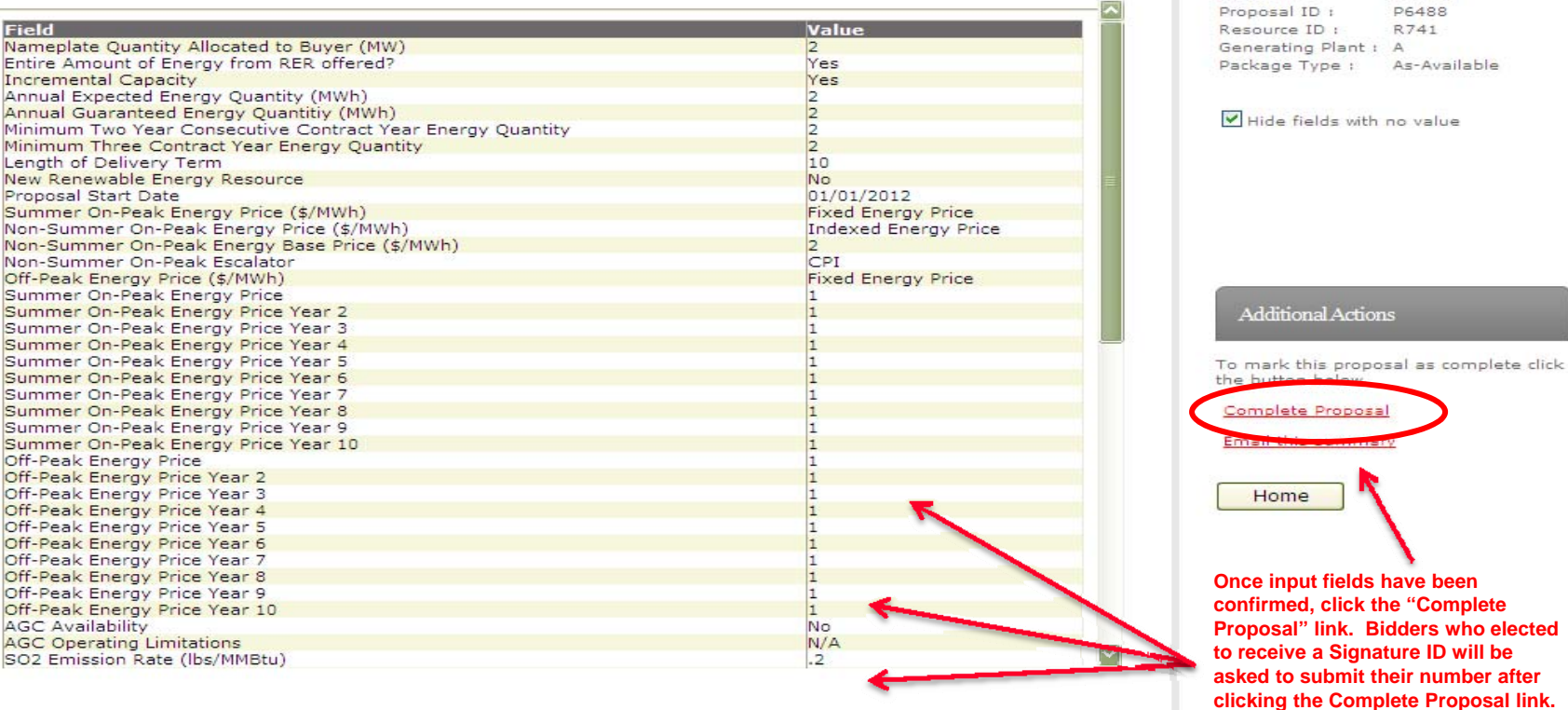

Logout | Contact Us | Home | Entergy.com |

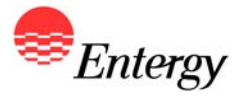

# As-Available – Proposal Summary Signature ID

| Proposal Summary                                                                                                    | As-Available Proposal                                                                                                    | Proposal Information                                                                                                    |  |  |
|----------------------------------------------------------------------------------------------------|----------------------------------------------------------------------------------------------------|----------------------------------------------------------------------------------------------------|--|--|
| Field Nameplate Quantity Allocated to Survey (MW) Entire Amount of Energy Incremental Capacity Annual Expected Energy Annual Guaranteed Energy Annual Guaranteed Energy Minimum Three Contrac Length of Delivery Term New Renewable Energy Proposal Start Date Summer On-Peak Energ Non-Summer On-Peak Energ Summer On-Peak Energ Su                                                                                                    | gnature 1D below to complete this proposal.<br>be found in your Bidder Registration Summary.                                                                                                    | Bidder ID : B98495<br>Proposal ID : P6488<br>Resource ID : R741<br>Creating Plant : A<br>a Type : As-Available<br>fields with no value<br>ional Actions<br>: this proposal as complete click<br>on below. |  |  |
| Summer On-Peak Energy<br>Summer On-Peak Energy<br>Off-Peak Energy Price<br>Off-Peak Energy Price | a Signature ID during Bidder Registration will neve<br>the Proposal Submission Agreement electronical<br>sion process for the applicable proposal and rece<br>on email. To review the Proposal Submission<br>k in the pop-up window. Bidders who did not electronical<br>ID are required to sign and fax a copy to the RFP<br>submission deadline. | ed to<br>ly,<br>sive a                                                                                                    |  |  |

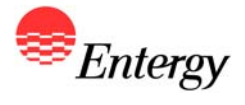

\_4

## As-Available – Proposal Complete

| Welcom       | el       |               |                  |           |               | BidderTools          |         |
|--------------|----------|---------------|------------------|-----------|---------------|----------------------|---------|
| Pending Prop | osals    |               |                  |           |               | <br>Select an option | <b></b> |
|              |          | Proposal ID R | esource ID Resou | urce Name | Proposal Type |                      |         |
|              | Begin    | P7831         | R741             | A         | Baseload      |                      |         |
|              | Begin    | P8704         | R741             | А         | As-Available  |                      |         |
| Completed P  | roposals | Proposal ID R | esource ID Resou | urce Name | Proposal Type |                      |         |
|              | Edit     | P6488         | R741             | A         | As-Available  |                      |         |
|              | 1        |               |                  |           |               |                      |         |
|              | 1        |               |                  |           |               |                      |         |

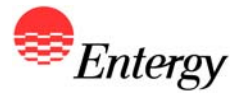

As part of the RFP, ESI has posted Appendix D which contains a list of preliminary due diligence questions. ESI will require Bidders who intend to submit a proposal(s) to provide a comprehensive response to each question accordingly. Failure to provide such a response will result in an increased risk of a Bidder's proposal being deemed nonconforming and rejected from further consideration.

A link to Appendix D is also provided on the ESI Renewable RFP Website: <u>https://emo-web.no.entergy.com/ENTRFP/Renewable/Docs/RFPDocs/AppendixDDueDiligence.doc</u>

The RFP Web Portal will not be used to collect the response to Appendix D. Bidders are required to submit their response to the questions in Appendix D in such a way that clearly identifies the question to which each response pertains. Bidders will be allowed to submit their response to Appendix D to the RFP Administrator by (1) e-mail; (2) by fax or; (3) in hard copy/electronic/digital media such as a CD by express delivery to the applicable contact information for the RFP Administrator provided in Section 4.3 of the RFP. <u>NOTE: The ESIRENWABLE@entergy.com</u> inbox cannot accept attachments ( or a series of attachments) that are greater than 12mb. In addition, the inbox cannot accept .zip files. Please separate your attachments into multiple emails, if necessary, and number accordingly in order to ensure delivery electronically.

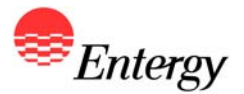

All proposals must be submitted in accordance with the information requested in the Product Packages in Appendix C and the information required in Appendix D, and must be signed (either electronically or by handwritten signature) by an officer (or similarly situated representative) of the Bidder duly authorized to act on behalf of the Bidder by the Bidder's board of directors (or similar governing body for an unincorporated Bidder). The failure of the Bidder to fully complete Steps 1 and 2 of Proposal Submission will be a cause for rejection of the proposal.

Each Bidder must complete both steps of Proposal Submission between 8:00 a.m. CPT on January 31, 2011 and 5:00 p.m. CPT on February 3, 2011. Bidder will also have the ability to modify certain Proposal Submission information up until the Proposal Submission deadline. Bidders shall bear the risk of failing to submit the requisite Proposal Submission information via the Portal, Appendix D and the Proposal Submission Agreement by the specified deadline. Bidders who attempt to submit their proposal information within two hours of the specified deadline shall bear a substantial risk that, in the event of an error in their submission or a technical malfunction, they may not have enough time before the deadline to correct and resubmit an acceptable information. No Bidder will be provided access to the RFP Web Portal outside of these timeframes stated and ESI shall be under no obligation to Bidders to reopen the Proposal Submission process.

A link to the Proposal Submission Agreement is also provided on the ESI Renewable RFP Website: <u>https://emo-</u> web.no.entergy.com/ENTRFP/Renewable/Docs/RFPDocs/ProposalSubmissionAgreement.pdf